## ขั้นตอนการขออนุญาตสถานที่ผลิตอาหาร

| ลำดับ                                                                                                    | รายละเอียด                                                                                                    | QR code                     |
|----------------------------------------------------------------------------------------------------|----------------------------------------------------------------------------------------------------|-----------------------------|
| 1                                                                                                    | เอกสารการขออนุญาตสถานที่ผลิตอาหาร การจัดทำฐานข้อมูลหลัก (Master Data) และ การขอเปิดสิทธิ์เข้าใช้                  |                             |
|                                                                                                    | ระบบอาหาร e-submission (ข้อ 1.1 และ 1.2 และ 1.3)                                                                  |                             |
|                                                                                                    | 1.1) จัดทำเอกสารการขออนุญาตสถานที่ผลิตอาหาร ตาม QR code                                                           |                             |
|                                                                                                    | โดยส่งไฟล์เอกสารที่จัดทำแล้วให้เจ้าหน้าที่ตรวจสอบ ทาง e-mail: foodsurat@gmail.com                                 |                             |
|                                                                                                    | หรือ Line ID: @111swfxd หรือนำเอกสารการขออนุญาตสถานที่ผลิตอาหารให้เจ้าหน้าที่ตรวจสอบ                              |                             |
|                                                                                                    | ณ ศูนย์บริการผลิตภัณฑ์สุขภาพเบ็ดเสร็จ (OSSC) สำนักงานสาธารณสุขจังหวัดสุราษฎร์ธานี                                 |                             |
|                                                                                                    | เมื่อเอกสารถูกต้อง ครบถ้วน ให้ผู้ดำเนินกิจการ/ผู้ขออนุญาต ลงนามในเอกสาร แล้วสแกนเป็นไฟล์ pdf เพื่อยื่นผ่าน        |                             |
|                                                                                                    | ระบบ e-submission (Skynet) ในขั้นตอนการยื่นคำขออนุญาตตั้งสถานที่ผลิตอาหาร                                         |                             |
|                                                                                                    | 1.2) ยื่นเอกสารตาม แบบตรวจสอบคำขอและบันทึกข้อบกพร่อง การขอตรวจประเมินสถานที่ผลิตอาหาร                             |                             |
|                                                                                                    | และเก็บอาหารฯ ให้ตรงกับประเภทการขออนุญาตของท่าน                                                                   |                             |
|                                                                                                    | ณ ศูนย์บริการผลิตภัณฑ์สุขภาพเบ็ดเสร็จ (OSSC) สำนักงานสาธารณสุขจังหวัดสุราษฎร์ธานี                                 |                             |
|                                                                                                    | 1.3) ยื่นเอกสารประกอบการขอเปิดสิทธิ์เข้าใช้ระบบอาหาร e-submission                                                 |                             |
|                                                                                                    | ณ ศูนย์บริการผลิตภัณฑ์สุขภาพเบ็ดเสร็จ (OSSC) สำนักงานสาธารณสุขจังหวัดสุราษฎร์ธานี                                 |                             |
|                                                                                                    |                                                                                                    |                             |
| 2                                                                                                    | เตรียมความพร้อมในการเข้าใช้งานในระบบ e-submission                                                                 |                             |
|                                                                                                    | 2.1) สร้างบัญชีผู้ใช้และยืนยันตัวบุคคลในระบบ Open ID (ขั้นตอนนี้ จะได้ username และ password)                     |                             |
|                                                                                                    | ซึ่งต้องใช้สำหรับการเข้าระบบตลอดไป ดังนั้น ต้องจดจำ username และ password ไว้                                     | โอบไซต์สำหรับยื่นคำงอ       |
|                                                                                                    |                                                                                                    | บัญชีผู้ใช้ผ่านระบบ OPEN ID |
|                                                                                                    | 2.2) ติดตั้งโปรแกรมที่จำเป็นในคอมพิวเตอร์ที่จะไช้งาน(ศึกษาตามคู่มือ หรือเข้าเว็บไซต์พิมพ์ skynet หรือเข้าเว็บไซต์ |                             |
|                                                                                                    | https://privus.fda.moph.go.th หน้าเว็บไซต์ จะมี ข้อความ "ดาวน์ไหลด" สำหรับไปรแกรมที่จำเป็นในการใช้งาน)            |                             |
| 3                                                                                                    | ยืนค้าขอตรวจประเมินสถานที่ และการตรวจประเมินสถานที่                                                               |                             |
|                                                                                                    | 3.1) ยินคำขอตรวจประเมินสถานที่ผลิตอาหาร ผ่านระบบ e-submission และชำระเงิน 3,000 บาท ผ่านระบบ                      |                             |
|                                                                                                    | โดยศึกษาขั้นตอนการยืนค้าขอ จากคู่มือการยืนค้าขอตรวจประเมินสถานที่                                                 | 599972676<br>49396 - 1946   |
|                                                                                                    | 3.2) เจ้าหน้าที่นัดหมายตรวจสถานที่ และ ตรวจประเมินสถานที่                                                         |                             |
|                                                                                                    | 3.3) หากมีข้อแก้ไข ปรับปรุง จากการตรวจสถานที่ เจ้าหน้าที่จะขอคำชี้แจงผ่านระบบ e-submission                        |                             |
|                                                                                                    | ผู้ประกอบการ ต้องชี่แจงผ่านระบบ ตามระยะเวลาที่กำหนด โดยศึกษาขั้นตอนการชี่แจงจาก คู่มือ การยื่นค้าขอ               |                             |
|                                                                                                    | ตรวจประเมินสถานที่                                                                                                |                             |
|                                                                                                    | 3.4) เมื่อเจ้าหน้าที่แจ้งผลการตรวจประเมินสถานที่ (Audit report) ผู้ประกอบการต้องช้าระส่วนต่างค่าตรวจประเมิน       |                             |
|                                                                                                    | และได้รับหลักฐานการตรวจประเมินแบบอิเล็กทรอนิกส์ผ่านระบบ สามารถศึกษาขั้นตอนการชำระเงินและ                          |                             |
|                                                                                                    | การรับ Audit report ได้จาก คู่มือ การยินค้าขอตรวจประเมินสถานที่                                                   |                             |
| 4                                                                                                    | ย่นคาขออนุญาตตงสถานทัผล์ตอาหาร และชาระเง่นคาคาขอตั้งสถานทัผล์ตอาหาร ผานระบบ e-submission                          |                             |
|                                                                                                    | โดยศึกษาจากคูมอการยนคาขออนุญาตตั้งสถานที่ผลิตอาหาร (แหงไหม)                                                       |                             |
|                                                                                                    | กรณสถานทผานการอนุมต ผูประกอบการจะโดรบไบอนุญาตสถานทผลตอาหาร (แบบ อ.2 หรอ แบบ สบ.1/1) แบบ                           |                             |
|                                                                                                    | กระดาษ                                                                                                    | CT ALLONG AND CT            |
| 5                                                                                                    | ยนขอเลขสารับบอาหาร (เลข อย.) ผลตภณฑอาหาร ผานระบบ e-submission                                                     |                             |
|                                                                                                    |                                                                                                    |                             |
|                                                                                                    |                                                                                                    |                             |
| สำนักงานสาธารณสุขจังหวัดสุราษฎร์ธานี กลุ่มงานคุ้มครองผู้บริโภค (งานอาหาร)                                     |                                                                                                    |                             |
| เลขที่ 8 ถ.การุณราษฎร์ ต.ตลาด อ.เมือง จ.สุราษฎร์ธานี่ 84000                                                   |                                                                                                    |                             |
| เทรศพท 077-283703 หรอ 077-272784 ตอ 222 หรอ line official FDA surat (ID : @111swfxd) หรือสแกน QR Code 🛛 🔂 🔀 🦛 |                                                                                                    |                             |